# ◆ 2018年度機械保全技能検定試験

# インターネット申請マニュアル

# 団体申請方法を確認される方⇒1~5ページ 個人(団体内個人)申請方法を確認される方⇒6~11ページ

◆ 団体申込みの前に

## <変更点>

H30年度後期の申請より、エクセル申請を廃止いたしました ⇒申込方法で「インターネットから受検申請」を選択した場合には受検者ごとにマイ ページを作成し、本人確認書類のアップロードを含む受検申請をしていただく必要があ ります。(申請方法の詳細は本紙6ページ以降を参照してください)

## <注意点>

■インターネットから申請できるのは受検資格区分がA~Cの受検者のみです。 受検資格区分がD~Gの場合は郵送申請を行ってください。 受検資格の確認はこちら【<u>http://www.kikaihozenshi.jp/check/</u>】 ※公式HP掲載先: [国家検定機械保全技能検定公式HP] - [受検資格判定]

同団体内に「インターネット申請」と「紙申請」の受検者を混在されることはできませんので、申請方法別に団体マイページを作成してください。

■団体一括請求(請求書)での支払いの場合、団体マイページごとに請求書を作成しま す。請求内容を分割した請求書作成を希望される場合は、団体マイページを分割数分作 成し、受検申請をお願いいたします。

■受検案内をよく読み、お申し込みをお願いいたします。申請後の変更やキャンセルは 受付いたしかねます。

受検案内【<u>http://www.kikaihozenshi.jp/pdf/h30\_vol2\_annai.pdf</u>】

※公式HP掲載先: [国家検定 機械保全技能検定公式HP] - [平成30年度 第2回試験の概要] - [平成30年度 第2回試験 受検案内はこちら(PDF)] ➡ 受検申込みマニュアル ♦

▶ 団体申込み手順

・団体でお申込みの場合は、下記の手順に従って受検申込を行ってください。 ※画像はイメージとなります。一部変更されている場合などがございます。

【機械保全技能検定公式サイト】 ABREERAL B本プラントメンテナンス設立 Japan Institute of Plant Maintenance 検索 公式サイトにアクセスを行い、 新規登録・マイペー 機械保全技能検定 ### (個서) | @####@| | #### (回休) | @#####0| | ####  $(\mathbf{U})$ 「**団体申請窓口**」を選択します。 試験要項 平成30年度 第1回試験の概要 第2回試験の概要 受検申請 外国人技能実習生対象 (其礎級等) 合格証書 【公式サイトURL】 🗘 よくある質問 お知らせ (ニュース・更新情報) ▶一覧を見る http://www.kikaihozenshi.jp/ ● 合格発表·番号検索 ◎ 過去の試験問題 4 受检查格判定 【申込種別選択画面】 2 初めて申請する場合には「新規登録 S CBTS **の方**|を 団体情報登録 以前団体用マイページを作成したこ ※スマートフォン等からではなく、PCから操作してください。 ⑦ログインID・パスワードを忘れた方 とのある方は「登録済みの方 | を選 ▼インターネット登録がまだの方はこちら ▼IDとパスワードをお持ちの方はこちら 択してください。 団体情報登録がまだの方はこちらからお入りください。 既に団体情報登録がお済みの方は、こちらからお入りくだ さい。 新規登録の方 乏 登録済みの方 🔿 事前メール登録 団体情報登録(step1) 情報登録が必要となります。回体登録は以下の3ステップで行います。 登録用のメールアドレスを入力 ⇒事前登録完了メールのURLをクリック **団体情報登録の完了** ハーヴインするためのログインIDとJCスワードが取得され、団体情報登録が完了します。 </ 団体情報登録 以下の項目をご入力・ご登録ください。 ▶ は必須項目で ▼基本情報 メールアドレス 【半角英数字4から9文字】
 使用可能なログインIDが確認する
 ※このログインIDは大切に保管してください。 ログインID パスワード メールアドレス (み 【半角英数字6から10文字】 パスワード (確認用) 必須 10000 ● 学校 ● 企業 同体種別 団体名 國家 【全角40文字以内】 同体化力士 **675** 【全角40文字以休 団体情報の入力を完了させる ID・パスワードを入力し、ログイン 担当者・フリガナ ▼団体所在地、連絡先 後の画面へ進んでください。 [20] - 【半角数字】 住所検索 郵便番号 都道府県名 ◎ 選択してください ▼ 団体の情報を入力してください。 同じメールアドレスで複数のアカウントを 作成できます。(ID・PWは別のものを設定 してください) 情報メール希望 ◎ 希望する ◎ 希望しない

# ➡ 受検申込みマニュアル ➡

## ④ 必須項目の入力と選択を行い、開催回の設定を行ってください。

【開催回の情報登録画面】

| 回体名:     様                  |                                                           |  |  |  |  |  |  |
|-----------------------------|-----------------------------------------------------------|--|--|--|--|--|--|
| 決済方法と各種送                    | 決済方法と各種送付先の登録                                             |  |  |  |  |  |  |
| -<br>平成30年度 第2回の<br>い。      | 平成30年度 第2回のお申込みを行う場合には、下記内容をご入力の上、「次へ」ボタンをクリックしてくださ<br>い。 |  |  |  |  |  |  |
| 申込情報登録を後日                   | 申込情報登録を後日行う場合、団体情報を確認される場合は、「団体ページへ」をクリックしてください。          |  |  |  |  |  |  |
|                             | 団体ページへ                                                    |  |  |  |  |  |  |
| _ ご注意                       |                                                           |  |  |  |  |  |  |
| ・申込情報は、                     | 欠回開催回まで変更できません。                                           |  |  |  |  |  |  |
| <ul> <li>ご登録後、お</li> </ul>  | 申込みに必要な団体申請コードを発行致します。                                    |  |  |  |  |  |  |
| 団体内受検者                      | D方へ、団体申請コードの通知をお願い致します。                                   |  |  |  |  |  |  |
| <ul> <li>・受検者の受検</li> </ul> | ● 格No.を確認してください。【 1級 / 2級 】                               |  |  |  |  |  |  |
| ※受検資格No                     | .D/E/F/G(職業訓練関係)の方は紙での受検申請のみとなります。                        |  |  |  |  |  |  |
|                             |                                                           |  |  |  |  |  |  |
|                             |                                                           |  |  |  |  |  |  |
| ▼今回の申請予定人数                  | 人数は予定数で構いません                                              |  |  |  |  |  |  |
| 人数                          | ◎須                                                        |  |  |  |  |  |  |
| ▼決済方法と申請方法                  |                                                           |  |  |  |  |  |  |
| 決済方法                        | 1200 □ 団体一括請求(請求書による支払) □ 申込者個人での決済                       |  |  |  |  |  |  |
| 申込方法                        | <ul> <li></li></ul>                                       |  |  |  |  |  |  |
| ▼各種送付先                      |                                                           |  |  |  |  |  |  |
| 受検票の送付先                     | 122 ◎ 受検者個人宛に送付 ◎ 登録団体の担当者宛に一括送付                          |  |  |  |  |  |  |
| 結果通知書の送付先                   | ◎ 受検者個人宛に送付 ◎ 登録団体の担当者宛に一括送付                              |  |  |  |  |  |  |
| 合格証書の送付先                    | ◎ 受検者個人宛に送付 ◎ 登録団体の担当者宛に一括送付                              |  |  |  |  |  |  |
|                             | ▶ 次へ                                                      |  |  |  |  |  |  |

※インターネットから申請できるのは受検資格区分がA~Cの受検者のみです。 同団体内に「インターネット申請」と「紙申請」の受検者を混在されることはできませんので、申 請方法別に団体マイページを作成してください。

※団体一括請求(請求書)での支払いの場合、団体マイページごとに請求書を作成します。請求内 容を分割した請求書作成を希望される場合は、団体マイページを分割数分作成し、受検申請をお願 いいたします。

※今回の申請より、エクセル申請を廃止いたしました。 申込方法で「インターネットから受検申請」を選択した場合には受検者ごとにマイページを作成し 申請していただく必要があります。(本紙6ページ以降を参照してください)

- 5 開催回設定後の画面へ進んでください。
- A)申込方法「インターネットから受検申請」を選んだ場合⇒ 4ページ(6-1)へ
- B)申込方法「紙での受検申請」を選んだ場合⇒ 5ページ(6-2)へ

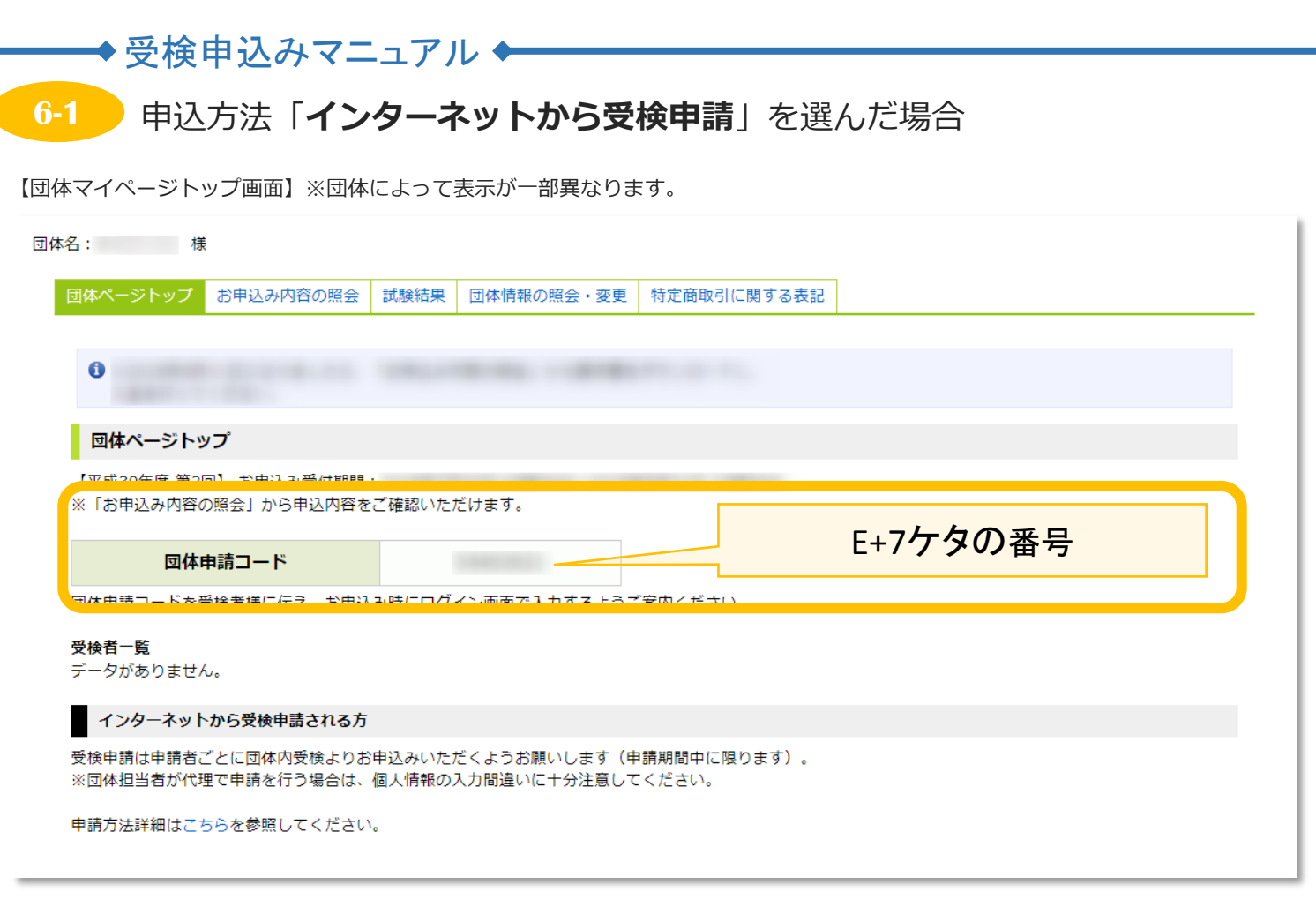

団体申請コードが表示されますので、団体申請コードを受検者に伝えていただき 受検者ごとにマイページを作成のうえ、受検申請を行ってください。 (<u>昨年度の申請コードは使用できません</u>)

※団体内個人申請の方法は本紙6ページから記載しております。

| (         | ~<br>参考:受検者の申し込み状況は「お申し込み内容の照会」タブから確認ができます。                                                                    |  |  |  |  |  |
|-----------|----------------------------------------------------------------------------------------------------|--|--|--|--|--|
|           | 团体名:     様                                                                                                    |  |  |  |  |  |
|           | 団体ページトップ お申込み内容の照会 試 結果 団体情報の照会・変更 特定商取引に関する表記                                                                 |  |  |  |  |  |
|           |                                                                                                    |  |  |  |  |  |
| お申込み内容の照会 |                                                                                                    |  |  |  |  |  |
|           | 【平成30年度 第2回】 お申込み受付期間:                                                                                         |  |  |  |  |  |
|           | ※希望受検地の変更がある場合は、このページから又は受検申請者のマイページから変更を<br>行ってください。<br>(受検希望地は受検申請期間内の1回に限って変更することができます。)                    |  |  |  |  |  |
|           | ※級・作業名・区分名の変更がある場合は、「キャンセル」を行った後、受検申請者のマイページから<br>再度お申込みください。 ※申込期間外の場合、希望受検地の変更・再度お申込み頂くことが出来なくなりますのでご注意ください。 |  |  |  |  |  |
|           |                                                                                                    |  |  |  |  |  |

|                                                                                                    | で使中込のマー                                                                                                    | -エノノ                    |                                         |                               |          |  |  |
|----------------------------------------------------------------------------------------------------|----------------------------------------------------------------------------------------------------|-------------------------|-----------------------------------------|-------------------------------|----------|--|--|
| 6-2 申込方法「 <b>紙での受検申請</b> 」を選んだ場合                                                                                                    |                                                                                                    |                         |                                         |                               |          |  |  |
|                                                                                                    |                                                                                                    |                         |                                         |                               |          |  |  |
| 【団体マイペー                                                                                                    | 【団体マイページトップ画面】※団体によって表示が一部異なります。                                                                                                    |                         |                                         |                               |          |  |  |
| 団体名:                                                                                                    | 様                                                                                                    |                         |                                         |                               |          |  |  |
| 団体ページ                                                                                                    | トップお申込み内容の照会                                                                                                    | 試験結果                    | 団体情報の照会・変更                              | 特定商取引に関する表記                   |          |  |  |
|                                                                                                    |                                                                                                    |                         |                                         |                               |          |  |  |
| 0                                                                                                    |                                                                                                    |                         |                                         |                               |          |  |  |
| 団体ペ-                                                                                                    | ージトップ                                                                                                    |                         |                                         |                               |          |  |  |
| 【平成30年                                                                                                    | F度 第2回】 お申込み受付期間                                                                                                    | :                       |                                         |                               |          |  |  |
| K TOJT Z                                                                                                    |                                                                                                    | . — тре рогу '/ _ /     |                                         |                               |          |  |  |
|                                                                                                    | 団体申請コード                                                                                                    |                         |                                         |                               | E+/ケタの番号 |  |  |
| 団体申請コードを受検者様に伝え、お申込み時にログイン画面で入力するようご案内ください。                                                                                                    |                                                                                                    |                         |                                         |                               |          |  |  |
| 司体申請□                                                                                                    | ードを受検者様に伝え、お申込                                                                                                    | み時にログ-                  | イン画面で入力するようこ                            | 案内ください。                       |          |  |  |
| 団体申請コ<br><b>受検者一覧</b><br>データがあ                                                                                                    | ーードを受検者様に伝え、お申込<br>i<br>らりません。                                                                                                    | み時にログ-                  | イン画面で入力するようこ                            | 案内ください。                       |          |  |  |
| <ul> <li>団体申請コ</li> <li>受検者一覧</li> <li>データがあ</li> <li>紙で受く</li> </ul>                                                                                                    | ーードを受検者様に伝え、お申込<br>。<br>らりません。<br>検申請をされる方                                                                                                    | み時にログ-                  | イン画面で入力するようこ                            | 案内ください。                       |          |  |  |
| <ul> <li>団体申請コ</li> <li>受検者一覧</li> <li>データがあ</li> <li>紙で受け</li> <li>お申込み時</li> <li>「ダウンロ</li> </ul>                                                                                                    | ードを受検者様に伝え、お申込<br>りません。<br>検申請をされる方<br>の決済方法で、「<br>ード」ボタンをクリックし、団                                                                                                    | み時にログ-                  | イン画面で入力するようご<br>」を選択された<br>が震及び申請書、宛名ラペ | 「案内ください。<br>「方<br>」ルを取得してください |          |  |  |
| <ul> <li>団体申請コ</li> <li>受検者一覧</li> <li>データがあ</li> <li>紙で受付</li> <li>お申込み時</li> <li>「ダウ付締切</li> </ul>                                                                                                    | ードを受検者様に伝え、お申込<br>りません。<br>検申請をされる方<br>の決済方法で、「<br>ード」ボタンをクリックし、団<br>日は受検案内をご確認ください                                                                                                    | み時にログ-<br>体取りまと&        | イン画面で入力するようご<br>」を選択された<br>か票及び申請書、宛名ラペ | 「案内ください。<br>「方<br>いルを取得してください |          |  |  |
| <ul> <li>団体申請コ</li> <li>受検者一覧</li> <li>データがあ</li> <li>紙で受付</li> <li>お申込み時ロ</li> <li>※受付締切</li> <li>・※受付</li> </ul>                                                                                                    | <ul> <li>ードを受検者様に伝え、お申込</li> <li>うりません。</li> <li>検申請をされる方</li> <li>の決済方法で、「</li> <li>ード」ボタンをクリックし、団</li> <li>り日は受検案内をご確認ください</li> <li>とりまとめ票ダウンロード</li> </ul>                                                                                    | み時にログ-<br>体取りまと&        | イン画面で入力するようご<br>」を選択された<br>か票及び申請書、宛名ラベ | 「案内ください。<br>「方<br>いしを取得してください |          |  |  |
| <ul> <li>団体申請コ</li> <li>受検者一覧</li> <li>データがあ</li> <li>紙で受付</li> <li>お申込み時</li> <li>「ダウ付締切</li> <li>・・・・・・・・・・・・・・・・・・・・・・・・・・・・・・・・・・・・</li></ul>                                                                                                    | ードを受検者様に伝え、お申込<br>。<br>りません。<br><b>検申請をされる方</b><br>の決済方法で、「<br>」ード」ボタンをクリックし、団<br>」日は受検案内をご確認ください<br>とりまとめ票ダウンロード<br>申請書ダウンロード                                                                                                    | み時にログ-<br>体取りまと&        | イン画面で入力するようご<br>」を選択された<br>か票及び申請書、宛名ラベ | 「案内ください。<br>ご方<br>いしを取得してください |          |  |  |
| <ul> <li>団体申請コ</li> <li>受検者一覧</li> <li>データがあ</li> <li>紙で受け</li> <li>お申込み時</li> <li>「ダウンコ</li> <li>※受付締切</li> <li>・ご団体で     <li>・ご目体で     <li>・こ目体で     <li>・こ目体で     <li>・     <li>・1級     <li>・1級     </li> </li></li></li></li></li></li></ul>                                                                                                    | <ul> <li>ードを受検者様に伝え、お申込</li> <li>うりません。</li> <li>検申請をされる方</li> <li>の決済方法で、「</li> <li>ード」ボタンをクリックし、団</li> <li>ロは受検案内をご確認ください</li> <li>とりまとめ票ダウンロード</li> <li>申請書ダウンロード</li> <li>申請書ダウンロード</li> </ul>                                               | み時にログ-<br>体取りま <i>と</i> | イン画面で入力するようご<br>」を選択された<br>か票及び申請書、宛名ラへ | 案内ください。<br>.方<br>:ルを取得してください  |          |  |  |
| <ul> <li>団体申請コ</li> <li>受検者一覧</li> <li>データがあ</li> <li>新で受せ</li> <li>お申込み時</li> <li>「ダウンコ</li> <li>※受付締切</li> <li>・</li> <li>・</li></ul> | <ul> <li>ードを受検者様に伝え、お申込</li> <li>うりません。</li> <li>検申請をされる方</li> <li>の決済方法で、「</li> <li>ード」ボタンをクリックし、団</li> <li>ロは受検案内をご確認ください</li> <li>とりまとめ票ダウンロード</li> <li>申請書ダウンロード</li> <li>申請書ダウンロード</li> </ul>                                               | み時にログ-<br> 体取りまと&       | イン画面で入力するようご<br>」を選択された<br>か票及び申請書、宛名ラへ | 案内ください。<br>.方<br>.ルを取得してください  |          |  |  |
| <ul> <li>団体申請コ</li> <li>受検者一覧</li> <li>データがあ</li> <li>新で受せ</li> <li>お申込み時</li> <li>「ダウンロ</li> <li>※受付締切</li> <li>・</li> <li>・</li></ul> | <ul> <li>ードを受検者様に伝え、お申込</li> <li>うりません。</li> <li>検申請をされる方</li> <li>(の決済方法で、「</li> <li>ード」ボタンをクリックし、団</li> <li>ロード」ボタンをクリックし、団</li> <li>ロ目は受検案内をご確認ください</li> <li>とりまとめ票ダウンロード</li> <li>申請書ダウンロード</li> <li>申請書ダウンロード</li> <li>申請書ダウンロード</li> </ul> | み時にログ-<br>体取りま <i>と</i> | イン画面で入力するようご<br>」を選択された<br>か票及び申請書、宛名ラへ | 案内ください。<br>.方<br>:ルを取得してください  |          |  |  |

団体申請コードが表示されますので、団体申請コードを受検申請書と団体とりまとめ票 に必ず記載してください。(<u>昨年度の申請コードは使用できません</u>)

下部のダウンロードボタンを押すと、各書類のPDFがダウンロードできます。 このページからダウンロードするか、公式ホームページのものをコピーして使用してく ださい。(<u>昨年度の申請書と団体とりまとめ票は使用できません</u>) ➡ 受検申込みマニュアル ♦

# ◆ 個人(団体内個人)申込みの前に

#### <変更点>

H30年度後期の申請より、インターネット申請でのスマートフォン対応開始

・スマートフォンからの申請が可能になりました。

・インターネット申請における本人確認書類の提出が写真のアップロードになりました。 ⇒申請前にスマートフォンで本人確認書類の写真を撮影し(JPGファイル)、端末内に 保存しておくことをおすすめいたします。

## <注意点>

■本人確認書類として認められる証明書類の例は下記の通りです。

①運転免許証

②健康保険証

③学生証(氏名、生年月日が記載されていること)

※上記の証明書類でも氏名および生年月日が確認できないものは、認められません ※①~③以外の証明書類の場合は、受検サポートセンターまでお問合せください

■インターネットから申請できるのは受検資格区分がA~Cの受検者のみです。
 受検資格区分がD~Gの場合は郵送申請を行ってください。
 受検資格の確認はこちら【<u>http://www.kikaihozenshi.jp/check/</u>】
 ※公式HP掲載先: [国家検定 機械保全技能検定公式HP] - [受検資格判定]

■<u>団体内個人申請</u>の場合、「団体申請コード」が申請時に必要となります。 わからない場合には団体担当者へお問い合わせください。

 ■受検案内をよく読み、お申し込みをお願いいたします。
 申請後の変更やキャンセルは受付いたしかねます。
 受検案内【 <u>http://www.kikaihozenshi.jp/pdf/h30\_vol2\_annai.pdf</u> 】
 ※公式HP掲載先: [国家検定 機械保全技能検定公式HP] - [平成30年度 第2回試験の概要] - [平成30年度 第2回試験 受検案内はこちら(PDF)]

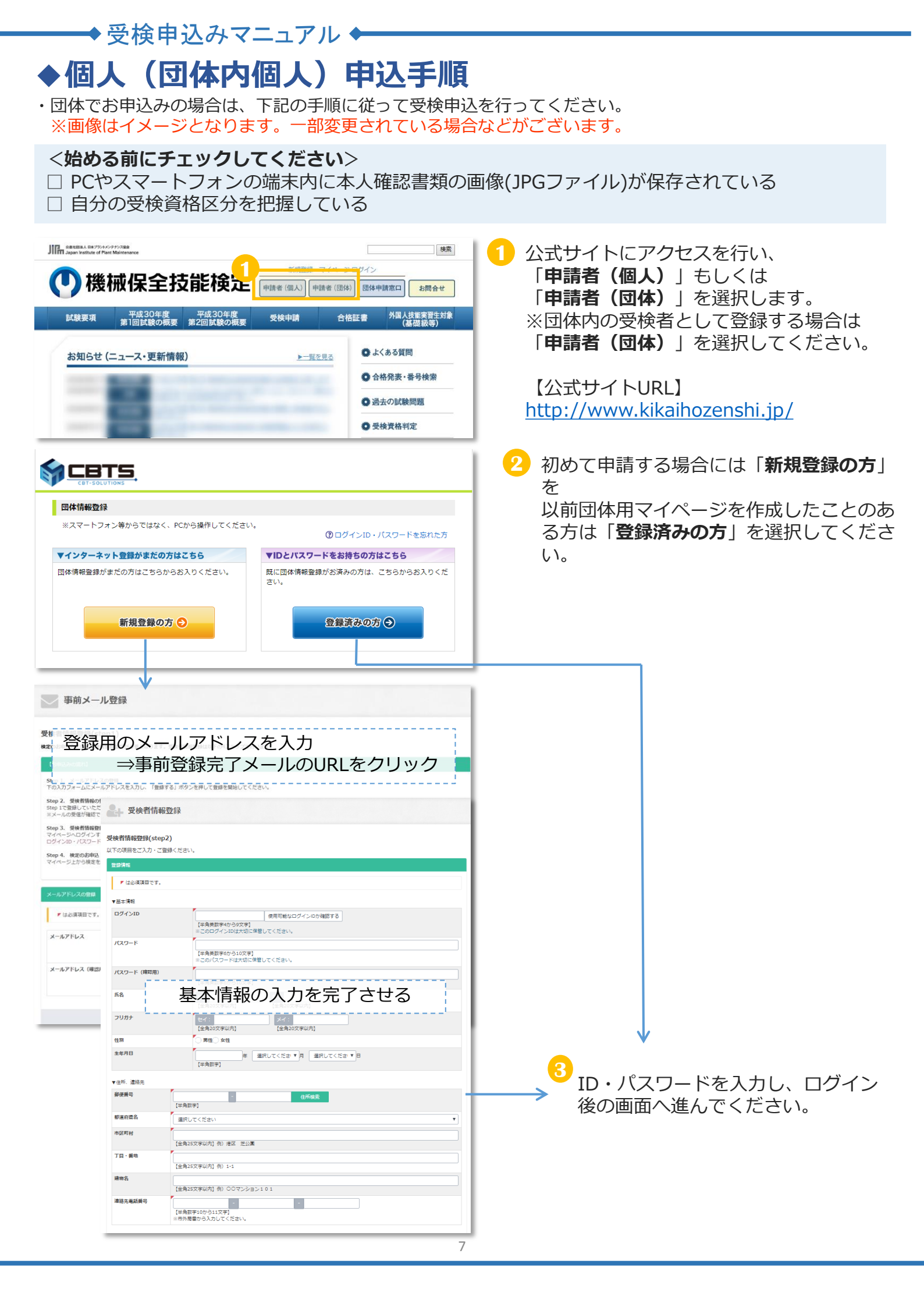

| ◆ 又 (天 中 込び / ヽーユ ) / / ↓<br>≪ マイベージ                         | ↓ ● 級の選択をしてください                        |
|--------------------------------------------------------------|----------------------------------------|
|                                                              |                                        |
| 様 (ユーザーID: 1                                                 |                                        |
| 【平成30年度 第2回】 お申込み受付期間:                                       |                                        |
| 受検する級をクリックしてください。                                            |                                        |
| ※申込には受検負格Moが必要です。こちらより受検負格Moを確認してから申込にお進みください。<br>またの        |                                        |
| 1988                                                         |                                        |
| 188                                                          |                                        |
| 288                                                          |                                        |
|                                                              | 5 作業・区分の選択をしてください。                     |
| 祝 認 アップロード き                                                 |                                        |
| 受検する作業・区分を選択してください。                                          | ※衣示の金額は、交検者情報登録の情報                     |
|                                                              | (土中月口)をしてに減光週用後の文俠子奴<br>料が表示されます       |
| (1995年19年)<br>(1794)、学校、宇宙市本所は、10,400円 /4,000円 +2,400円)      | →減免金額の適用有無に誤りがある場合は                    |
| ○ 区分8:学科のみ受検:4,000円                                          | 受検者情報登録の生年月日に誤りがある可                    |
| <ul> <li>区分C: 裏技のみ受検: 15,400円</li> </ul>                     | 能性があります。                               |
|                                                              | 訂正が必要な場合は <u>申請前に</u> 、受検サポー           |
| 電気系保全作業                                                      | トセンターへご連絡ください。                         |
| <ul> <li>区分A:学科·裏技商方受検:19,400円(4,000円+15,400円)</li> </ul>    |                                        |
| ○ 区分B:学科のみ受検:4,000円                                          | -                                      |
| 区分C: 憲技のみ受検:15,400円                                          |                                        |
|                                                              |                                        |
|                                                              |                                        |
| 作業・区分道 個人情報の確 本人確認書類 申込情報登録 受検地選択 申込内容確認 お支払い手続 申込完了         | 0 登録内谷の唯認を再度行ってくたさい。                   |
| 択 略 アップロード き                                                 | 住所・メールアドレスに変更ののる場合はこの両面で最新の情報に変更してください |
| 基本憤物をご確認ください。修正がある場合は直接編集してください。                             |                                        |
| ▶ は必須項目です。                                                   | ※登録の住所は「自宅住所」である必要が                    |
| ▼基本情報                                                        | あります。会社等の住所は登録できません                    |
| K名<br>フリガナ                                                   | のでご注意ください。                             |
| 1270                                                         |                                        |
| 生年月日                                                         |                                        |
| ▼住所、連絡先                                                      |                                        |
| <b>彰使账号</b>                                                  |                                        |
| 都道府県名                                                        |                                        |
| 市区町村                                                         |                                        |
| 丁目・黃地                                                        |                                        |
| 建物名                                                          |                                        |
|                                                              |                                        |
| ALIT TRANK S                                                 |                                        |
| メールアドレス                                                      |                                        |
| ▲ この後、ご登録いただく本人確認書類と個人情報に相違がある場合、本人確認書類の情報を個人情報へ上書きいたし<br>キオ |                                        |
| 。**。<br>確認が必要な場合には、こちらからメールまたはお電話させていただくことがありますので、ご了承ください。   |                                        |
| 上記、注意事項について同意する                                              |                                        |
| <u>次への</u>                                                   |                                        |
|                                                              |                                        |

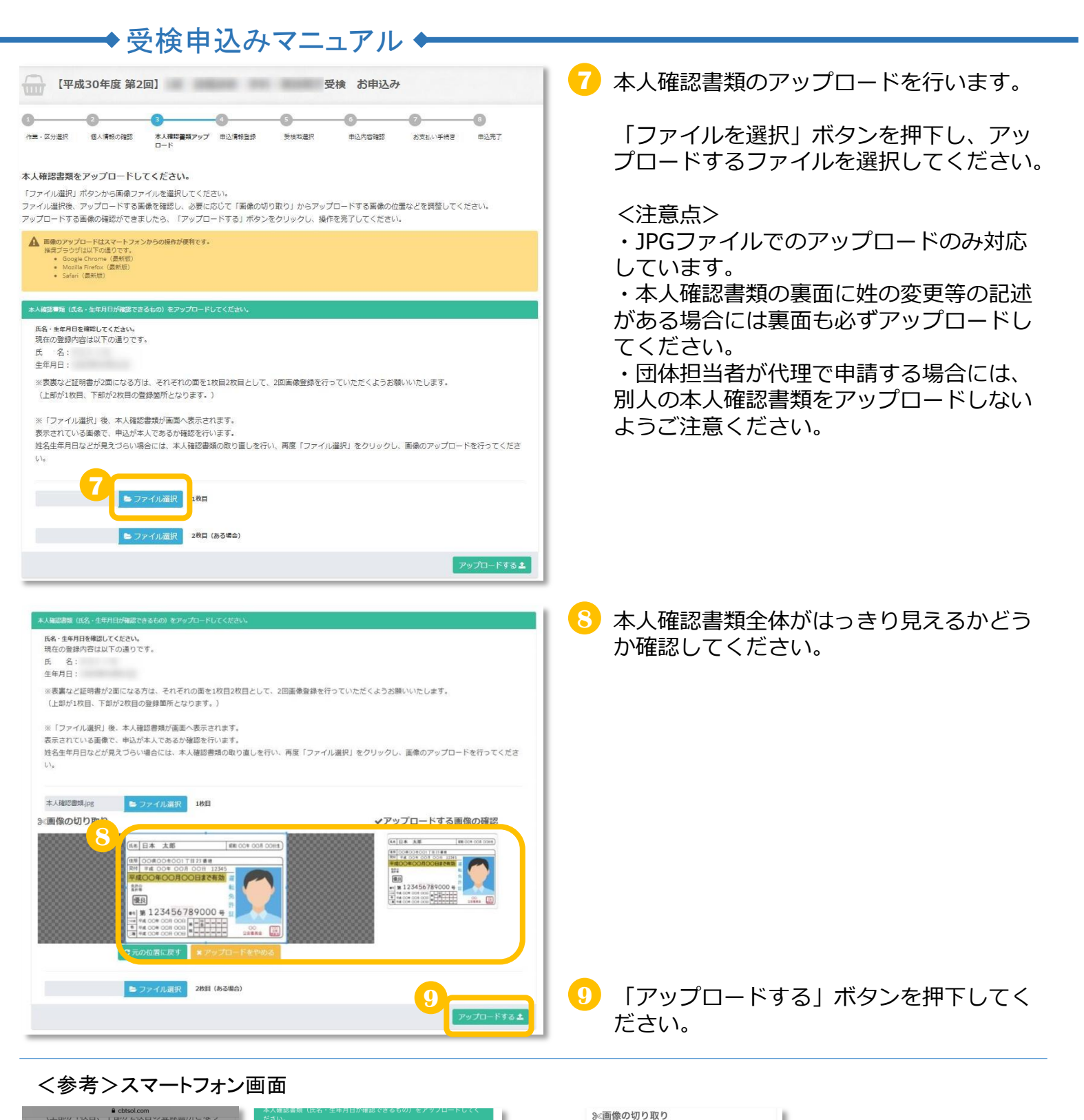

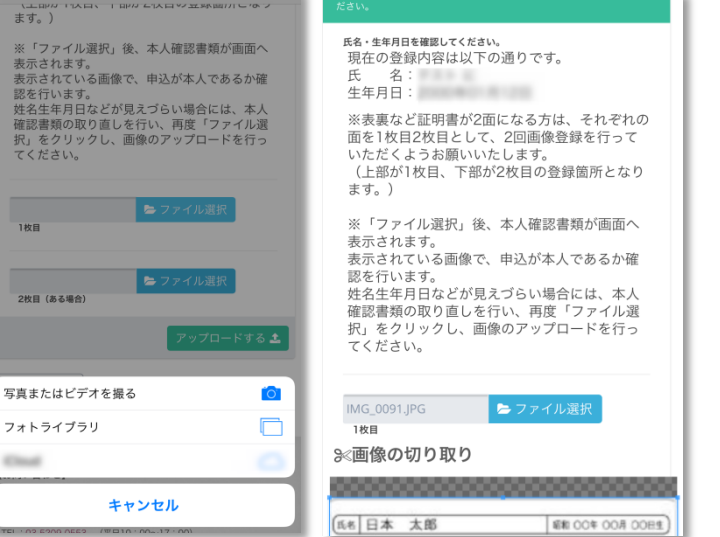

<complex-block>

00000000000

9

操作は上記⑦~⑨と 同様です。

| → ● ● ● ● ● ● ● ● ● ● ● ● ● ● ● ● ● ● ●                                                                                                    |                                                       |
|----------------------------------------------------------------------------------------------------|-------------------------------------------------------|
| ───▼文侠中込のヾー⊥ブル▼──                                                                                                    |                                                       |
| 【平成30年度 第2回】 受検 お申込み                                                                                                    | 10 受検資格区分とNo.を選択してください。                               |
|                                                                                                    | 受検資格はこちらからも確認できます。                                    |
| 申込者の情報を入力してください。                                                                                                    | 【受検資格判定】                                              |
| * は必須須用です。                                                                                                    | http://www.kikaihozenshi.jp/check/                    |
| 受検費務No.の場合はこちら [ 1                                                                                                    | ※公式HP掲載先: [国家検定 機械保全技能検                               |
| ▼愛検貞指指部<br>愛検貞補区分<br>選択してください                                                                                                    | 正公式HP」- L 文快負恰判正」                                     |
| 受续良福No.                                                                                                    |                                                       |
| WA C                                                                                                    |                                                       |
|                                                                                                    |                                                       |
| 「一」 【平成30年度 第2回】      受検 お申込み                                                                                                    | 11 受検資格の詳細内容を入力・選択してくだ                                |
|                                                                                                    | さい。<br>※画像は受検資格No.A-51を選択した時の                         |
| 申込者の情報を入力してください。                                                                                                    | ものです。                                                 |
| ≠ (20)現実目です。                                                                                                    |                                                       |
| ▼安美資格階段<br>                                                                                                    |                                                       |
| 受視策No. A-51                                                                                                    |                                                       |
| ▼東部経験業務<br>Christianeth                                                                                                    |                                                       |
| RMMSrv (C                                                                                                    |                                                       |
| x~•                                                                                                    |                                                       |
| 【平成30年度 第2回】     受検 お申込み       ●     ●     ●       ●     ●     ●       ●     ●     ●       ●     ●     ●       ●     ●     ●       ●     ●     ●       ●     ●     ●       ●     ●     ●       ●     ●     ●       ●     ●     ●       ●     ●     ●       ●     ●     ●       ●     ●     ●       ●     ●     ●       ●     ●     ●       ●     ●     ●       ●     ●     ●       ●     ●     ●       ●     ●     ●       ●     ●     ●       ●     ●     ●       ●     ●     ●       ●     ●     ●       ●     ●     ●       ●     ●     ●       ●     ●     ●       ●     ●     ●       ●     ●     ●       ●     ●     ●       ●     ●     ●       ●     ●     ●       ●     ●     ●       ●     ●     ● | 12 受検地を選択してください。<br>電気系以外は学科と実技の受検地を別に選<br>ぶことはできません。 |
| 希望受検地を選択してください。                                                                                                    |                                                       |
| ▼7日·英註                                                                                                    |                                                       |
| 第一4章                                                                                                    |                                                       |
|                                                                                                    |                                                       |
|                                                                                                    |                                                       |
|                                                                                                    |                                                       |
| (平成30年度 第2回     地域     選択してください     ・                                                                                                    |                                                       |
| 0-0-0                                                                                                    |                                                       |
| 「作業・以力量化 住人常報の機能 単位方子                                                                                                    |                                                       |
| 東辺寺論地方選択1.Tください。                                                                                                    |                                                       |
| お申込内容をご確認ください。                                                                                                    | 1 11 中し込み内容の最終確認をしてください                               |
| 800,9m                                                                                                    | 中したのが1号の取得電話をしてくたとい。<br>決済後の受検級や区分の変更けできません。          |
| <b>反映時</b> 間<br>受検許                                                                                                    | <u> 次月後の支援隊にと力の支援にとるとれ</u> 。<br>確認後 「同音すろ」にチェックし次へ進   |
| ※クレジット、またはコンビニ支払の場合、事務手数料80円がかかります。                                                                                                    | 電影後、「同意する」にチェクランの穴へ進<br>んでください。                       |
| ▲ 以下の留意事項をよくお読みになり、同意頂いたうえでお支払手続きへ進んでください。                                                                                                    |                                                       |
| <b>金泉寺</b> 政                                                                                                    | 団体内受検で団体の支払い方法が「一括支                                   |
| [受験手盤料について]<br>- 期間客でに気気手数料のあ支払いが知い場合、受換用構は物効になります<br>- 気気用無関気を描え、気気をしなかった場合であっても受検手数料の返島はいたしません<br>次回転換への完単もできません                                                                                                    | 払い」を選択されている場合にはここで申                                   |
| (安藤建築について)<br>「市 地区に知ら急が投資することがあります。民間・私人などで同一の反映地区を希望されても、<br>間よる会場になる各合があります<br>- 気無単単高規(に同り)回表で定義することができます<br>(インターネット両端に同ります)                                                                                                    | メールを確認してください。                                         |
| (変要時)<br>- 気無時間には時時高空の変更はできまさん。<br>- たたし、世所、品な毎の使時性を含んの責任に対する事項については、当時事点が発生した場合、<br>- その単語時にはなったになきた。たち時は、受実要や合格通知などが自分ない場合がありますので、<br>- 必ず動発気の秘密・範述サービスをごが用くたさい                                                                                                    |                                                       |
| ☑ [4] 4 5 5                                                                                                    |                                                       |
| ● 戻る<br>枚へ ○                                                                                                    |                                                       |
|                                                                                                    |                                                       |

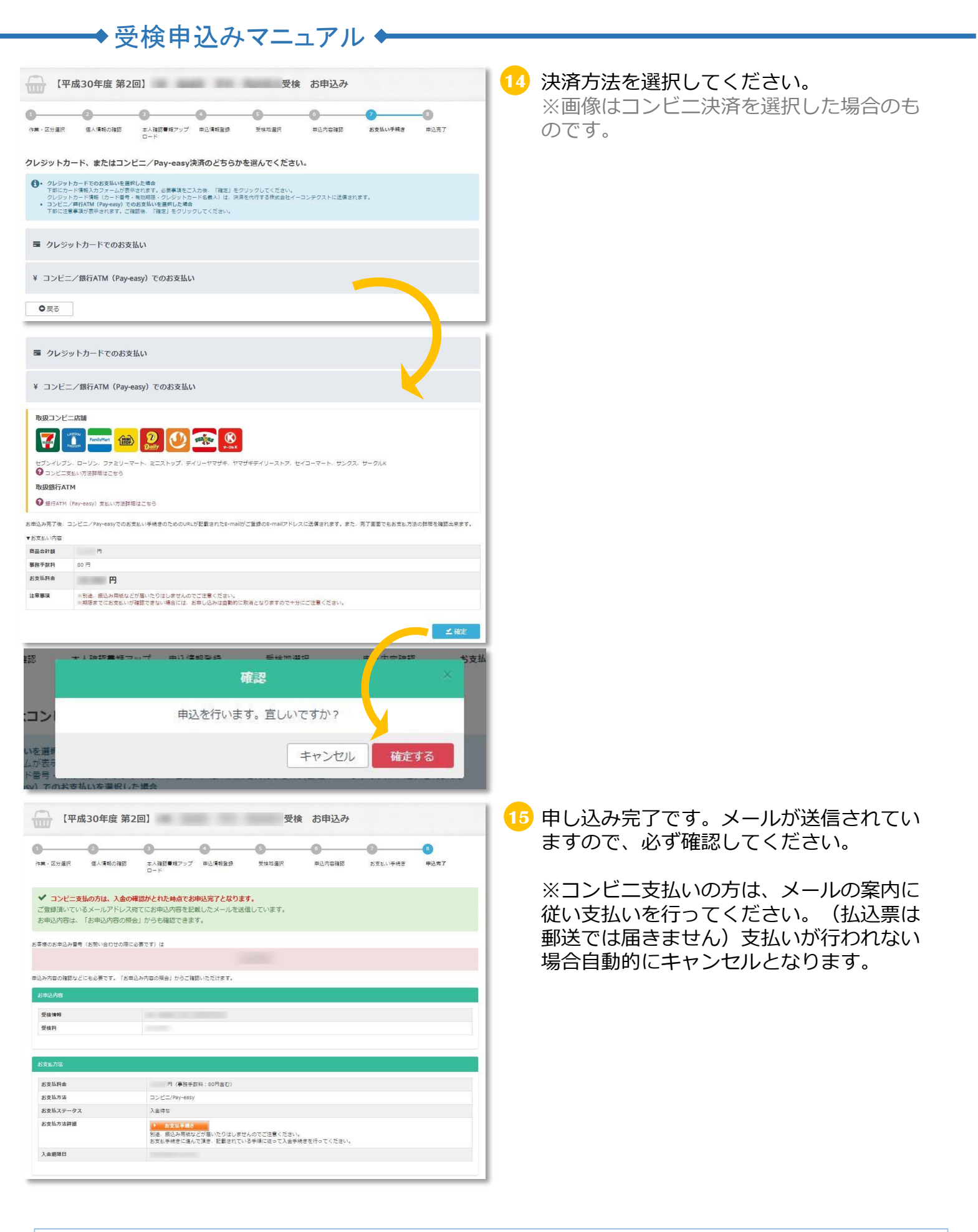

申込状況の確認は、マイページ上部にある「各種履歴」⇒「お申込み内容の照会」から確認が可能 です。受検地は照会ページから申込期間中に1度のみ変更することができます。

【申し込みに関するお問い合わせ先】 機械保全技能検定 受検サポートセンター TEL:03-5209-0553(平日10:00~17:00) MAIL:kikaihozen@cbt-s.com